# ePAR – Termination Detail Guide

### What is a Termination ePAR?

- Termination ePAR:
  - o End all their employment with UT Dallas permanently
  - o Can be voluntary: resignation, personal reason, death
  - Can be involuntary: expiration of assignment, availability of work, cancellation of position and work performance
- Termination ePAR CANNOT:
  - End an employee's current assignment as of a particular date, and the employee will begin another assignment within next three months – use End of Assignment ePAR
  - When an employee will be on temporary authorized leave from their employment at UTD, but will be returning to their current position use Leave of Absence ePAR

# Enter A New ePAR

### Gemini for Departments > Personnel Info/Action > ePAR Action

| ← 0 ♡                          | Q Search in Gemini HCM Menu                                                                   |
|--------------------------------|-----------------------------------------------------------------------------------------------|
| Personnel Info/Actions         |                                                                                               |
| E Budgets Overview - PS        | ePAR Actions                                                                                  |
| E Budgets Overview Report      | Find an Existing Value                                                                        |
| Create Additional Pay          | Search Criteria                                                                               |
| 📔 Department Budget Table USA  | Enter any information you have and click Search. Leave fields blank for a list of all values. |
| E ePAR Actions                 | Recent Searches       Choose from recent searches                                             |
| ePUR - Position Update/Request | Request ID begins with v                                                                      |
| 🔚 Job Data                     | Empl ID begins with v                                                                         |
| 🔚 Modify a Person              | Name begins with v                                                                            |
| Duery Viewer-HCM               | Department begins with v                                                                      |
| Duery Viewer-FMS               | Request Date = V                                                                              |
| Review Actuals Distribution    |                                                                                               |
| Review Paycheck                | Status = v                                                                                    |

# Select Termination

Add

#### Personnel Action Request

### ePAR

#### Action

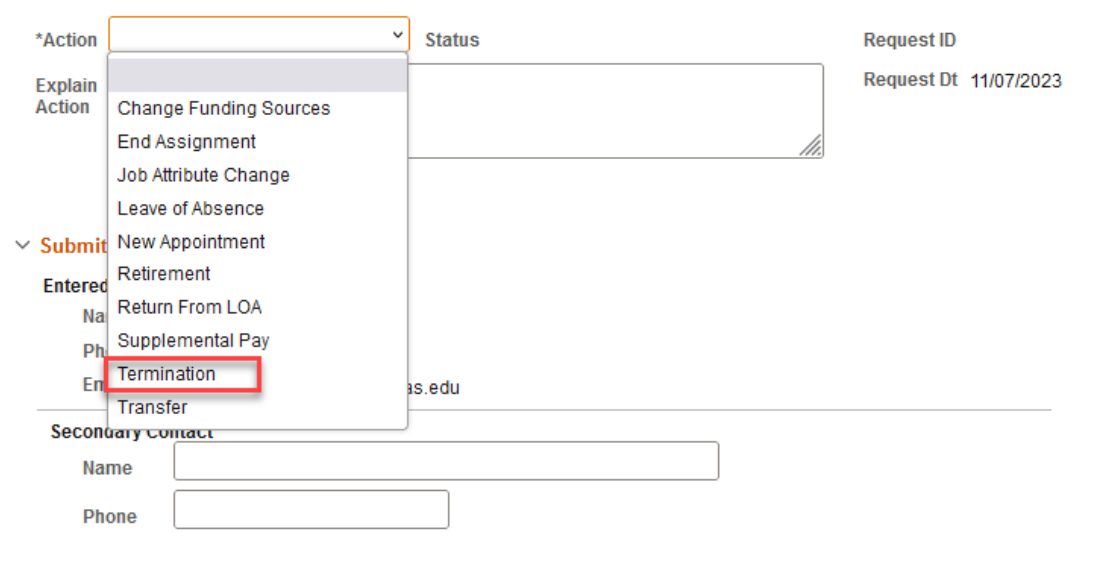

# Enter Employee ID

#### Termination

1 \*Level 2

Level 3

| ePAR    |                |        |      |            |            |
|---------|----------------|--------|------|------------|------------|
| Employe | ee Information |        |      |            |            |
| Empl IC | Name           |        |      | DeptID     | )          |
|         | Job            |        |      | Pos        |            |
|         |                |        |      |            |            |
| Action  |                |        |      |            |            |
| *Action | Termination ~  | Status |      | Request ID |            |
| Explain |                |        |      | Request Dt | 11/08/2023 |
| Action  |                |        |      | Attack     | nments     |
|         |                |        | ///. |            |            |
|         |                |        |      |            |            |
| Termina | tion Reason    |        |      |            |            |
| *Level  |                | ~      |      |            |            |

~ ~

### If you don't know the employee ID, click the magnifying glass to search by name

|                                   |               |             | Lo                           | ook Up Empl |  |  |  |
|-----------------------------------|---------------|-------------|------------------------------|-------------|--|--|--|
| Empl ID                           | begins with v |             |                              |             |  |  |  |
| Last Name begins with v BROWN     |               |             |                              |             |  |  |  |
| First Name                        | begins with v |             |                              |             |  |  |  |
| Search<br>Search Resu<br>View 100 | Clear Cancel  | Basic L     | ookup                        |             |  |  |  |
| Empl ID                           | Display Name  | Job<br>Code | Job Title                    | Department  |  |  |  |
|                                   | Charles Brown | C06342      | Senior Public Safety Officer | 506000      |  |  |  |
| -                                 | Jessie Brown  | S00634      | Research Assistant           | 302500      |  |  |  |
|                                   | Brandon Brown | S09997      | Student Assistant            | 601090      |  |  |  |

### Select Termination Reasons

- Involuntary
  - Availability for work
  - Cancellation of position
  - Expiration of assignment
  - Failure of meet essential function
  - Reduce in force
  - Unacceptable conduct
  - Work performance
- Voluntary
  - o Death
    - Job dissatisfaction
    - Personal reasons
    - Resignation for employment

| Employee  | e Informatio | n      |      |               |                   |      |               |                              |             |   |
|-----------|--------------|--------|------|---------------|-------------------|------|---------------|------------------------------|-------------|---|
| Empl ID   | 202          | Q      | Name | Aka           |                   |      | Dep           | tID 401102                   |             |   |
|           |              |        | Job  | C09103 Manage | er - Finance      |      | P             | os 00007719                  |             |   |
|           |              |        |      |               |                   |      |               |                              |             |   |
| Action    |              |        |      |               |                   |      |               |                              |             |   |
| *Action   | Termination  |        |      | Status        |                   |      | Request II    | D                            |             |   |
| Explain   |              |        |      |               |                   |      | Request D     | )t 11/08/2023                |             |   |
| Action    |              |        |      |               |                   |      | Att           | achments                     |             |   |
| L         |              |        |      |               |                   | ///. |               |                              |             |   |
|           |              |        |      |               |                   |      |               |                              |             |   |
| Terminati | on Reason    |        |      |               |                   |      |               |                              |             |   |
| *Level    |              |        |      | ~             |                   |      |               |                              |             |   |
| *Level    | Involuntary  |        |      |               |                   |      |               |                              |             |   |
| Level     | Voluntary    |        |      |               |                   |      |               |                              |             |   |
| 0         |              |        |      |               |                   |      |               |                              |             |   |
| Terminati | on Informat  | ion    |      |               |                   |      |               |                              |             |   |
|           |              |        |      |               |                   |      |               |                              |             |   |
|           | EmpRd        | Posit  | ion  | Job Code      | Job Title         | I    | Dept ID D     | ept Title                    | Job Indc    |   |
|           | 1            | 1 0000 | 7719 | C09103        | Manager - Finance | 4    | 401102 A<br>F | ccounting &<br>inancial Rept | Primary Job |   |
|           | <            |        |      |               |                   |      |               |                              |             | > |
|           |              |        |      |               |                   |      |               |                              |             |   |

# Termination Information

- Last Day of Employment and the date of Remove PeopleSoft Access are required, and the dates are not necessarily the same
- Eligible for Rehire is a required field
  - If "No" is selected, paperwork will have to be attached to the ePAR on a later step as evidence of why the employee should not be rehired

| Termi      | nation In                                           | ıformati                                                         | on                                                |          |                   |             |                                |             |   |
|------------|-----------------------------------------------------|------------------------------------------------------------------|---------------------------------------------------|----------|-------------------|-------------|--------------------------------|-------------|---|
|            | Em                                                  | pRd                                                              | Position                                          | Job Code | Job Title         | Dept ID     | Dept Title                     | Job Indc    |   |
|            | 1                                                   | 1                                                                | 00007719                                          | C09103   | Manager - Finance | 401102      | Accounting &<br>Financial Rept | Primary Job | ) |
|            | <                                                   |                                                                  |                                                   |          |                   |             |                                |             | > |
| *<br>Trans | *La<br>Emj<br>Eligible for<br>sfer to Sta<br>Donate | ast Day o<br>ploymen<br><b>r Rehire</b><br>Ite Ageno<br>Sick Lea | f<br>11/05/2023 (#<br>• Yes No<br>cy: _<br>ave: _ | )        | Remove People S   | Goft Access | 11/03/2023                     |             |   |

- Transfer to State Agency is optional: check the box to select the agency from the list
  - If the agency is not found in the search page, it can be entered manually after checking Other Agency Not in List box
- Donate sick leave is optional
  - o If Donate All is checked, the Hours to Donate field will disappear

| Terminati                                      | on Informati                                                                                        | on           |          |                   |            |                                |             |   |
|------------------------------------------------|----------------------------------------------------------------------------------------------------|--------------|----------|-------------------|------------|--------------------------------|-------------|---|
|                                                | EmpRd                                                                                               | Position     | Job Code | Job Title         | Dept ID    | Dept Title                     | Job Indc    |   |
|                                                | 1 1                                                                                                 | 00007719     | C09103   | Manager - Finance | 401102     | Accounting &<br>Financial Rept | Primary Job |   |
|                                                | <                                                                                                   |              |          |                   |            |                                |             | > |
| *Eligit<br>Transfer f<br>Texas Age<br>Other Ag | *Last Day of<br>Employment<br>ole for Rehire<br>to State Agence<br>ency Employer<br>ency Not in Lis | 11/05/2023 ∰ | ]        | Remove PeopleSo   | oft Access | 11/03/2023                     |             |   |
| Transf                                         | er to Job Title                                                                                     |              |          |                   |            |                                |             |   |
| Do<br>Ho<br>Do                                 | nate Sick Lea<br>Donate /<br>ours to<br>onate                                                       | ve:  AII:    |          |                   |            |                                |             |   |

|                             | Look Up Texas Agency Employer                                              | ×    |   |
|-----------------------------|----------------------------------------------------------------------------|------|---|
| Texas Age<br>Lon            | ncy Employer begins with                                                   | Help | , |
| Search                      | Clear Cancel Basic Lookup                                                  |      |   |
| Search Res                  | sults<br>at 300 results can be displayed                                   |      |   |
| View 100                    | < < <b>[1-300 of 300 ∨</b> >                                               | >    |   |
| Texas<br>Agency<br>Employer | Long Description                                                           |      |   |
| 000                         | Prior TX Agency Service from various agencies (converted as of 09/01/2010) |      |   |
| 101                         | Senate                                                                     |      |   |
| 102                         | House of Representatives                                                   |      |   |
| 103                         | Texas Legislative Council                                                  |      |   |
| 104                         | Legislative Budget Board                                                   |      |   |
| 105                         | Legislative Reference Library                                              |      |   |
| 107                         | Uniform State Laws, Commission on – Administered by Agency                 |      |   |
| 111                         | Legislative Property Tax Committee -Repealed                               |      |   |
| 115                         | Toxas Constitution Convention Dissolved                                    |      |   |

# W2/Forwarding Address

- Please review the W2 Forwarding address
- Check the Change Address box if the terminating employee's address needs to be updated

| [                 |                    |
|-------------------|--------------------|
| *Last Day of Empl | oyment 11/05/2023  |
| *Eligible for l   | Rehire @Yes ONO    |
| Transfor to State |                    |
| Donato S          |                    |
| Donate 3          |                    |
|                   |                    |
|                   |                    |
| W2/Forwarding     | Address            |
| w2/r orwarding    | Address            |
|                   | Change Address     |
| tā daļas no Lina  | <u>د</u>           |
| "Address Line     | ¢                  |
| Address Line 2    |                    |
| Address Line Z    |                    |
| *City             | e                  |
| City              | ζ                  |
| * Ctata           | TV +7in '          |
| "State            |                    |
| Talanhana         |                    |
| relephone         |                    |
| Email Address     |                    |
| Email Address     |                    |
| Country           | LIGA United States |
| Country           | USA Office Othes   |
|                   |                    |
|                   |                    |

### Save ePAR before Submit

- The Submitter/Contact information will indicate the person who created the ePAR. Click the arrow to expand.
- A secondary contact can be added.
- Click the "Save" button. Further changes can be made after ePAR has been saved.
- The ePAR cannot be submitted without first being saved.

| Submitter/Co | ntact Informatic | on                 |      |           |           |        |      |         |
|--------------|------------------|--------------------|------|-----------|-----------|--------|------|---------|
| Entered By   |                  |                    |      |           |           |        |      |         |
| Name         | Xi Chen          |                    |      |           |           |        |      |         |
| Phone        |                  |                    |      |           |           |        |      |         |
| Email        | xxc171830@hc     | mtest.utdallas.edu |      |           |           |        |      |         |
| Secondary C  | ontact           |                    |      |           |           |        |      |         |
| Name         |                  |                    |      |           |           |        |      |         |
| Phone        |                  |                    |      |           |           |        |      |         |
| Save         | Submit           | Approve            | Deny | Call Back | Send Back | Cancel | Сору | History |

# Request ID and Attachments

- Upon saving the ePAR, a request ID will be assigned, and the Attachments button is available
- Request ID will allow you to leave and come back to the ePAR as needed

| Action  |                                                                                     |     |            |            |  |
|---------|-------------------------------------------------------------------------------------|-----|------------|------------|--|
| *Action | Termination   Status Saved                                                          |     | Request ID | 00175819   |  |
| Explain | Employee resigned effective August 4 (last working day August 3) as he is moving to | _ [ | Request Dt | 08/07/2023 |  |
| Action  | Austin to pursue MBA/higher education.                                              |     | Attach     | iments     |  |
|         |                                                                                     |     |            |            |  |

# Attachments

- Select type from the drop-down menu, click Add to upload
- Click Choose File to browse and then click Upload
- Click "+" sign to add another document
- Once all documents have been attached, click Done

| ePAR Attachments                                                                                    |           |       |
|----------------------------------------------------------------------------------------------------|-----------|-------|
| Request ID 00181996                                                                                 |           |       |
| R Q                                                                                                 |           | <     |
| Туре                                                                                                | File Name | Add   |
| 1                                                                                                   |           | Add + |
| Cell Phone Receipt<br>19<br>No Rehire<br>Other<br>Selective Service<br>Social Security Card<br>Vica | Done      |       |

| File Attachment                               | × |
|-----------------------------------------------|---|
| Choose File   Dept List.xlsx<br>Upload Cancel |   |

| Request ID | 00181996 |                     |      |                |
|------------|----------|---------------------|------|----------------|
|            | ]        |                     | < <  | 1-2 of 2 🗸 > > |
|            | Туре     | File Name           | View | Delete         |
| 1          | Other 🗸  | Dept_List.xlsx      | View | Delete +       |
| 2          | Other 🗸  | Payable_Status.docx | View | Delete +       |
|            |          | Done                |      |                |

## Submit ePAR

- Please review the ePAR and make sure all of information is correct before submission
- No changes can be made after an ePAR has been submitted
- Once the ePAR is submitted, the approval workflow will be visible
- You will receive an email that your ePAR has been submitted for approval

| / Submitten/Co | ontact Information | n |  |
|----------------|--------------------|---|--|
|                |                    |   |  |
|                |                    |   |  |
|                |                    |   |  |

| 1    |                                                                              |                    |  |
|------|------------------------------------------------------------------------------|--------------------|--|
|      | * REQUEST_ID=00181738:Pending                                                | View/Hide Comments |  |
|      | Department 1                                                                 |                    |  |
|      | Self Approved<br>Carina Legorreta<br>Department Approval<br>100323 - 2:08 PM |                    |  |
|      | Department 2                                                                 |                    |  |
|      | Not Routed           Multiple Approvers           Department Approval        |                    |  |
|      | Comments                                                                     |                    |  |
| Afte | er Department                                                                |                    |  |
|      | REQUEST_ID=00181738:Awaiting Further A                                       | pprovals           |  |
|      | FND, REA                                                                     |                    |  |
|      | Not Routed<br>Multiple Approvers<br>Career Center                            |                    |  |
|      |                                                                              |                    |  |